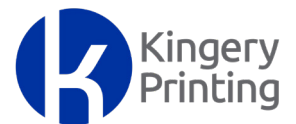

## **QuarkXPress® Tutorial PDF export settings**

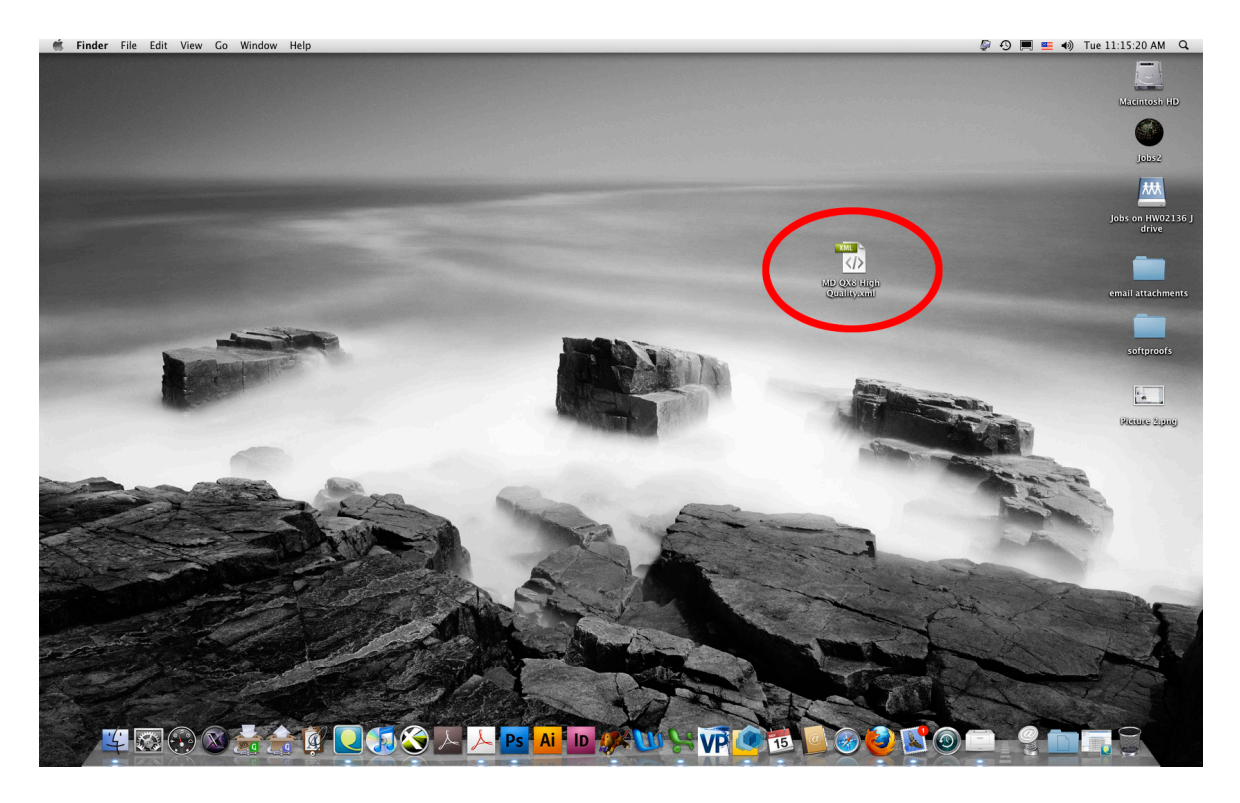

1. Save the settings file you received from Kingery Printing to your desktop.

| . 🐔    | QuarkXPress File                                                                                      | Edit Style                                                                                                    | ltem          | Page | Layout                       | Table                                                                                                    | View | Utilities | Window                                                                  | Ś      | Help       |
|--------|----------------------------------------------------------------------------------------------------|----------------------------------------------------------------------------------------------------|---------------|------|------------------------------|----------------------------------------------------------------------------------------------------|------|-----------|-------------------------------------------------------------------------|--------|------------|
| •      | PC HistoricalSocNws                                                                                   | Undo Fon<br>Can't Red                                                                                                    | t Change<br>0 | 2    | <b>೫Z</b><br>쇼೫Z             |                                                                                                    |      |           | 2 19119                                                                 | 6 Putr | nam Past T |
|        | Vol. XXXV<br>AG<br>No n. Sunday,<br>was held<br>The main<br>cooking by Ellie G<br>and entertaining. 1 | Cut<br>Copy<br>Paste<br>Paste Without Formatting<br>Paste In place<br>Clear                                                                                                    |               |      | 第X<br>第C<br>第V<br>で第V<br>で第V | <b>Eimes</b><br>Fall, 2009>                                                                                                    |      |           | No. 2                                                                   |        |            |
| ×<br>Ž |                                                                                                    | Select All<br>Show Clipboard                                                                                                    |               |      | ₩A                           | AT · SUCCESS<br>Gingerbread¶<br>s flour (about 6 teacups)¶<br>utter (the size of 4 eggs)¶<br>nolasses or sorghum¶<br>rown sugar (about 1 teacup)¶<br>of cream¶<br>n *saleratus or baking soda¶<br>of ginger, ground cloves, ground-<br>n, salt¶<br>of rose water, or vanilla¶<br>y be omitted if hens are not laying¶<br>and rub into the butter. Add the brown sug<br>rolling pin until fine if it has gone hard. A<br>and the eggs if available. Add seasonin<br>tablespoon each and one teaspoon of si<br>desired.) Add-saleratus or baking so<br>tiny bit of water. Mix thoroughly. Roll- |      |           |                                                                         |        |            |
|        |                                                                                                    | Find/Change<br>Item Find/Change<br>Style Sheets<br>Colors<br>H&Js<br>Lists<br>Dashes & Stripes<br>Hanging Characters<br>Output Styles<br>Color Setups<br>Grid Styles<br>Hyperlinks<br>Variables |               |      | 策F<br>①F11<br>①F12<br>て第J    |                                                                                                    |      |           | l.<br>ng1                                                               |        |            |
|        |                                                                                                    |                                                                                                    |               |      | •                            |                                                                                                    |      |           | wn sugar,<br>hard. Add<br>easonings<br>n·of·salt.<br>ng·soda<br>Roll·on |        |            |

2. From within QuarkXPress, go to: Edit / Output Styles

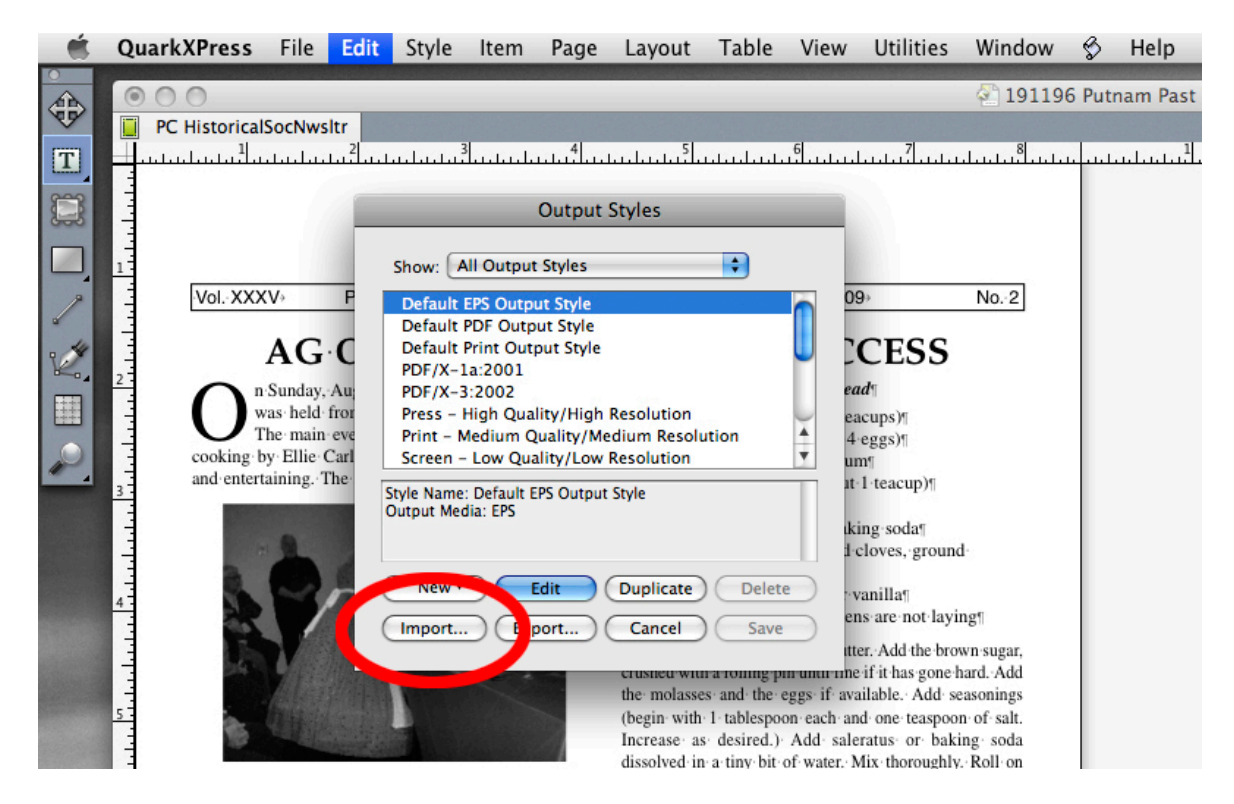

3. Click on the "Import" button.

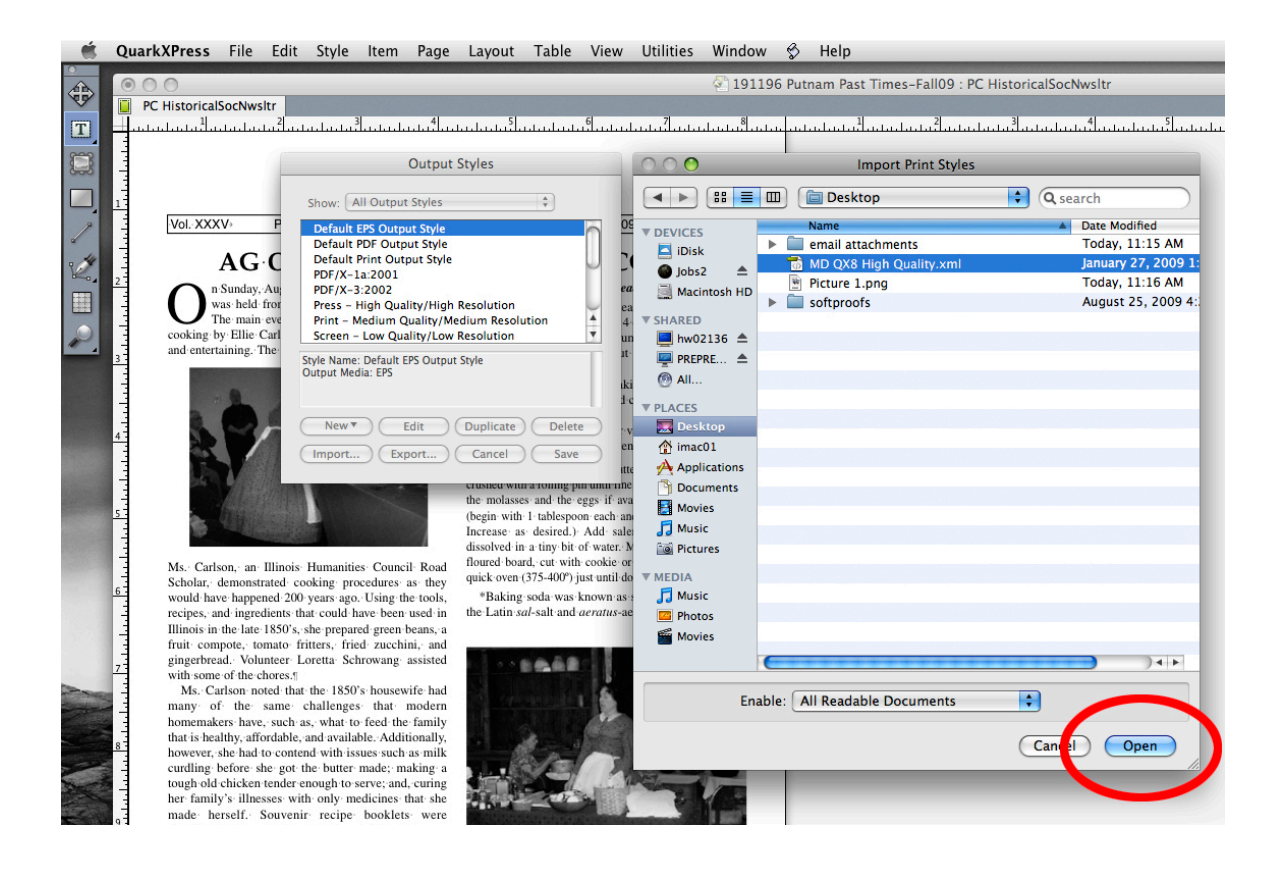

4. Navigate to the settings file on your desktop. Select the file and click "Open".

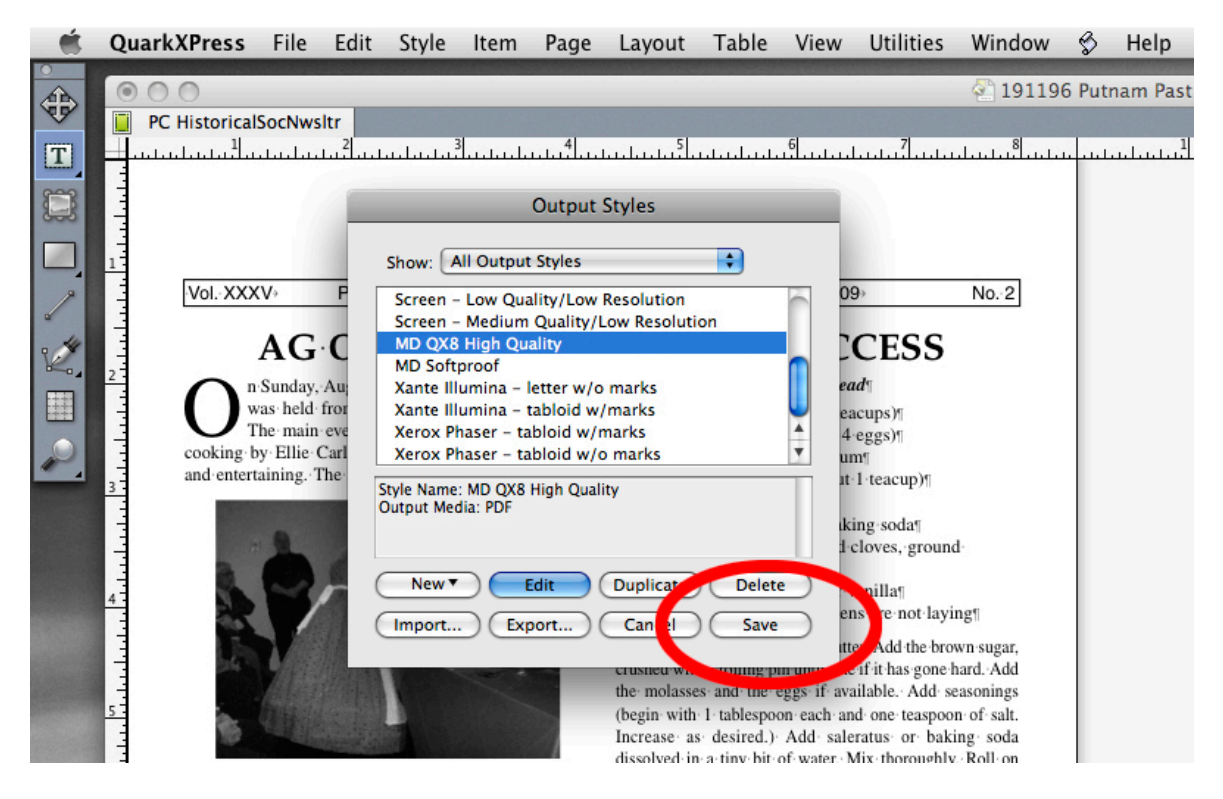

5. Ensure that the settings file that you just loaded is listed among the others in the Output Styles dialog box and click "Save".

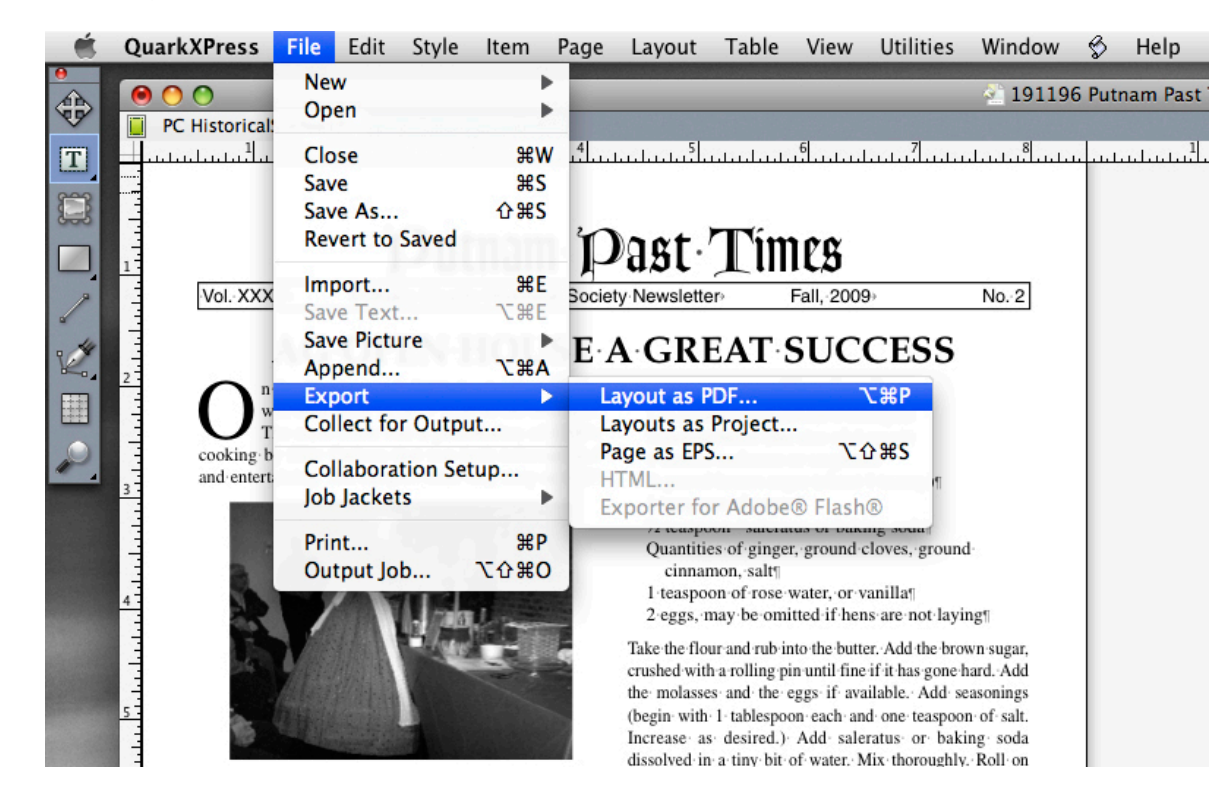

## **Exporting a PDF file**

6. To export a PDF using the settings you just loaded, go to: File / Export / Layout as PDF.

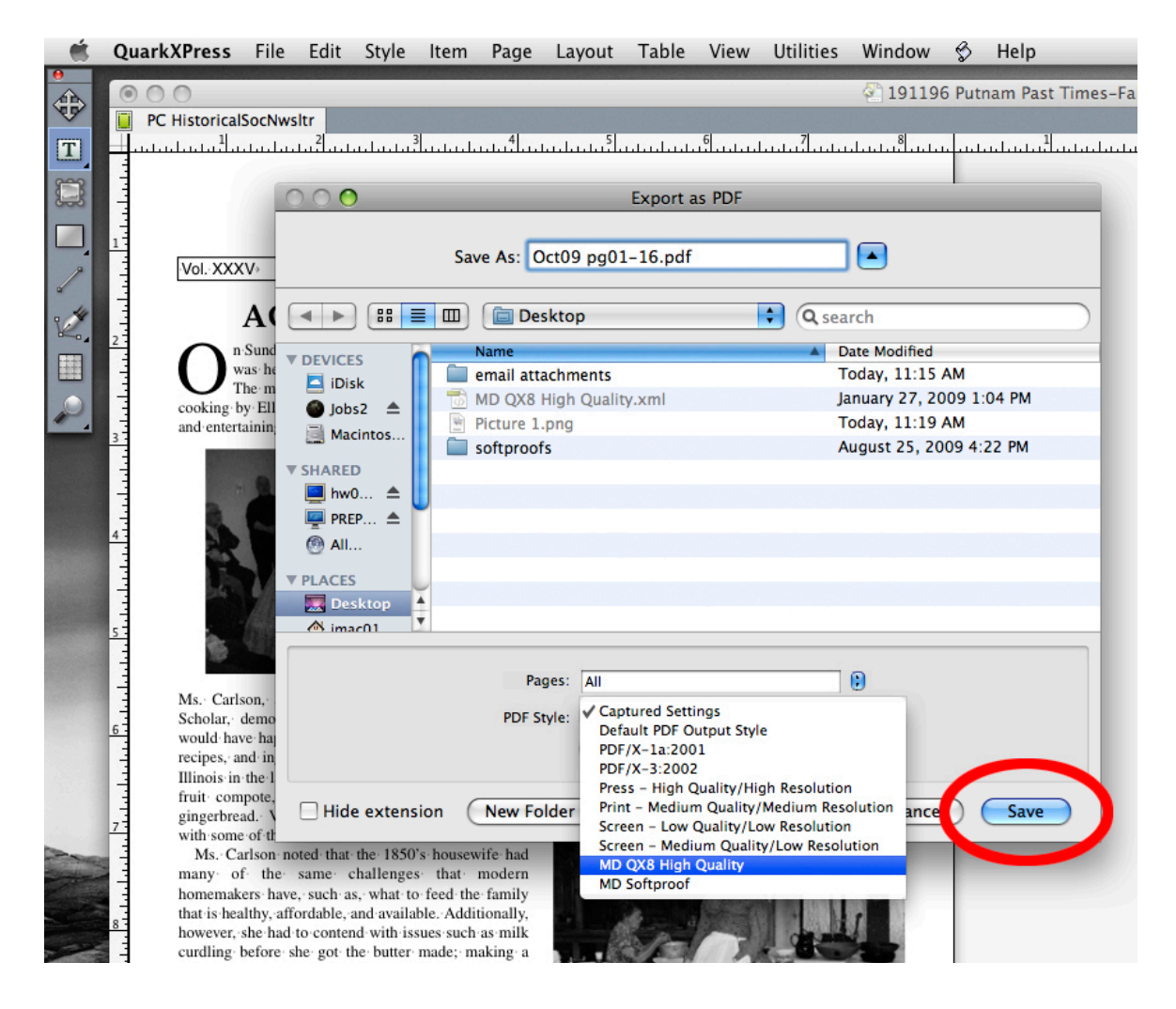

7. Navigate to the location to which you would like to save your PDF files. Assign a name to the file (see example below), choose the settings "MD QX9 High Quality" from the pull down menu and click the "Save" button.

Note: When exporting PDF files for use at Kingery Printing, please use a naming convention that conforms to these simple guidelines:

- a. Limit the filename to as few characters as possible.
- b. Use only alphanumeric characters (dashes and spaces are OK).
- c. If you are supplying multiple files for a job, please make sure
  - that the filename includes the range of pages included in the file.

Following is an example of an ideal naming convention. In this scenario, there are 48 pages in the job, and it is being supplied as three files:

> Spring p01-16.pdf Spring p17-32.pdf Spring p33-48.pdf

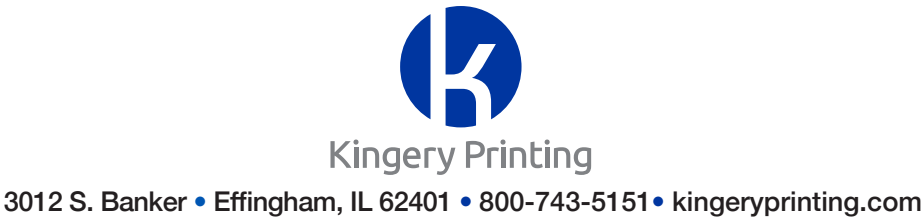